| 注意                                                | 重 重 高 福                                      | 療養費受付手                             | 順頁                 |
|---------------------------------------------------|----------------------------------------------|------------------------------------|--------------------|
| ①業務選択メニュー                                         |                                              |                                    |                    |
| C KZ02S040:業款選択メニュー - Windows Inte                | rnet Explorer                                |                                    |                    |
| 🔊 https://okkkre00.ok -kouiki.local/Kouki/kouki_w | ar/KZ02S010EventAction.do;jsessionid=010CBB2 | 9198C884FE9E353BF75AD0A63wKj_1nh9H | <u> </u>           |
| 沖縄県後期高齢者医療広域連                                     | 合電算処理システム                                    |                                    | 業務選択 ログアウト         |
| 業務選択メニュー                                          |                                              | ログイン                               | [広域連合事業課08] K01-03 |
| 未務選びノーユ                                           |                                              |                                    |                    |
|                                                   | 業務選択                                         | メニュー                               |                    |
|                                                   | 資格業務                                         | 賦課業務                               |                    |
|                                                   |                                              |                                    |                    |
|                                                   | メ 給付業務                                       | 収約業務                               |                    |
|                                                   |                                              |                                    |                    |
|                                                   | バスワード変更                                      | システム管理メニュー                         |                    |
|                                                   |                                              |                                    |                    |
|                                                   |                                              |                                    |                    |
|                                                   |                                              |                                    |                    |
|                                                   |                                              |                                    |                    |
|                                                   |                                              |                                    |                    |
|                                                   |                                              |                                    |                    |
|                                                   |                                              |                                    |                    |
|                                                   |                                              |                                    |                    |
|                                                   |                                              |                                    |                    |
|                                                   |                                              |                                    | CAPS -             |
|                                                   |                                              |                                    | インターネット 🔍 100% 👻   |

## 2給付管理メニュー

| 200205011 信任管理メニュー - Windows In                                                                                                    | riernet Explorer           |             |                |                                              |
|----------------------------------------------------------------------------------------------------|----------------------------|-------------|----------------|----------------------------------------------|
| <ul> <li>https://Skilve01akis-koukiliccal/Touki/kaski</li> </ul>                                                                                                    | jete/020250405/entActionds |             |                | <u>.</u>                                     |
| 沖縄県律期高齢者医療広域                                                                                                    | 連合電算処理システム                 |             | 热理强护           | 業務重要 ロジアウト                                   |
|                                                                                                    |                            |             | ヨガイン           | (2156)(101)(101)(101)(101)(101)(101)(101)(10 |
| 処理名称:給付管理メニュー                                                                                                    |                            |             |                |                                              |
|                                                                                                    |                            |             |                |                                              |
|                                                                                                    | <b>建建筑新闻会</b>              | 1234        | 生年月日           | 4.65 📃                                       |
|                                                                                                    | G76                        |             |                |                                              |
| レセプト音楽                                                                                                    |                            |             |                |                                              |
| and the set of the set of the set | Land Lands                 | 1.4.1       |                |                                              |
| anakan ber ber ber ber                                                                                                    | D & D F - 34               | DE DE VENIN |                |                                              |
| 通過-再來在入力                                                                                                    |                            |             |                |                                              |
| 82                                                                                                    | 西安市                        | 安合家素        |                |                                              |
|                                                                                                    |                            |             |                |                                              |
| Grizrin                                                                                                    |                            |             |                |                                              |
| 友能テジメニュー                                                                                                    | 后行状况整合                     | 给任制规制条      | <b>会議会黨員</b> 種 | 21 M                                         |
|                                                                                                    |                            |             |                |                                              |
| 3/17/2                                                                                                    |                            |             |                |                                              |
| 医硷相助                                                                                                    | 0.8                        |             |                |                                              |
|                                                                                                    |                            |             |                |                                              |
|                                                                                                    |                            |             |                |                                              |
|                                                                                                    |                            |             |                |                                              |
|                                                                                                    |                            |             |                |                                              |
|                                                                                                    |                            |             |                |                                              |
|                                                                                                    |                            |             |                |                                              |
|                                                                                                    |                            |             |                |                                              |
|                                                                                                    |                            |             |                | (b) (75 1444)                                |

| the second second second second second second second second second second second second second second second se |                         | AN DESIGNATION OF | count that it is not the |     |        |      |               |   |          |
|----------------------------------------------------------------------------------------------------|-------------------------|-------------------|--------------------------|-----|--------|------|---------------|---|----------|
| 2 10 15 10 to 45 14                                                                                             | Est adaption in Product | N. SILL-Selected  |                          |     |        |      |               |   | -        |
| 國常被用首都有                                                                                                    | DE PERMANENT            | s marx            | ロロンスナ.                   | Zo, |        |      | (1) 単語(2) (2) |   | D970     |
| and the state of the state                                                                                      |                         |                   |                          |     |        |      | 0.045 1       |   | and mar- |
| THE FORMATION AND A DECKN                                                                                       | 3046 9 77               | -                 |                          |     |        |      |               |   |          |
|                                                                                                    |                         |                   |                          |     |        |      |               |   |          |
| 8924                                                                                                    |                         | _                 | _                        |     |        |      |               | _ |          |
| 88.00.21.00.00.00.000                                                                                           | 34:339.019.00           | -                 | 2224                     |     | <br>   | 催人番号 |               |   |          |
| 建国际者曾带                                                                                                    |                         |                   | 性別                       |     |        | 生年月日 |               |   |          |
| 氏島力ナ                                                                                                    |                         |                   |                          | _   |        |      |               |   |          |
| 第一日本部国际公式部                                                                                                    |                         |                   | 住所                       |     |        |      |               |   | ]        |
| 保護者管理                                                                                                    |                         |                   | 國本年月                     |     | 電貨管連要等 |      |               |   | 一款需      |
|                                                                                                    |                         |                   |                          |     |        |      |               |   |          |
|                                                                                                    |                         |                   |                          |     |        |      |               |   |          |
|                                                                                                    |                         |                   |                          |     |        |      |               |   |          |
|                                                                                                    |                         |                   |                          |     |        |      |               |   |          |
|                                                                                                    |                         |                   |                          |     |        |      |               |   |          |
|                                                                                                    |                         |                   |                          |     |        |      |               |   |          |
|                                                                                                    |                         |                   |                          |     |        |      |               |   |          |
|                                                                                                    |                         |                   |                          |     |        |      |               |   |          |

## ④高額療養費

|                           | uiki.local/Kouki/kouki_w | ar/KD01S020EventActi | on.do       |         |             |                             |                                 |
|---------------------------|--------------------------|----------------------|-------------|---------|-------------|-----------------------------|---------------------------------|
| 縄県後期高齢                    | 诸医療広域連                   | 合電算処理シ               | マテム         |         | 5           | 処理選択<br>ダイン <b>【広域連合事</b> 系 | ぼれ ログアウト     「     案課08] K01-03 |
| 処理名称:支給サ                  |                          |                      |             |         |             |                             |                                 |
|                           |                          | 被保険者者                | 番号          | 性別      | 生年月日        |                             | 個人検索                            |
|                           |                          | 住所                   |             |         |             |                             |                                 |
| 支給科目意訳                    | 高額療養費<br>特別療養費           | 療<br>                | 養費<br>†制限   | 高額貸付    | その他す        | ₹\$6                        |                                 |
| 資格情報                      |                          |                      |             |         |             | 資格取得喪状況                     | 収納状況                            |
| 取得保険者                     |                          | 取得事由                 | 障害認定        | 取得年月日   | 平成20年04月01日 | 取得届出年月日                     |                                 |
| 開始保険者                     |                          | 開始事由                 | 障害認定        | 開始年月日   | 平成20年04月01日 |                             |                                 |
| 終了保険者                     |                          | 終了事由                 |             | 終了年月日   |             |                             |                                 |
| 負担区分年度                    | 平成19年度                   | 負担区分                 | 低II非        |         |             | 滞納状態                        |                                 |
| 証発行情報                     |                          |                      |             |         |             |                             |                                 |
| 被保険者証種類                   | 被保険者証                    | 発行年月日                | 平成20年04月01日 | 交付年月日   | 平成20年04月01日 | 回収年月日                       |                                 |
| 減額認定証種類                   | 認定                       | 発行年月日                | 平成20年08月11日 | 交付年月日   | 平成20年08月11日 | 終了年月日                       | 平成21年07月31日                     |
| 特定疾病証種類                   |                          | 自己負担限度額              |             | 有効開始年月日 |             | 有効終了年月日                     |                                 |
| 一部負担金減免情<br>预類            |                          | 認定理由                 |             | 有効問於年日日 |             | 有如终了任日日                     |                                 |
| IE XR                     |                          | 8.6·/C *± CD         |             |         |             | HAME 1470                   |                                 |
|                           |                          |                      |             |         |             |                             |                                 |
| <b>ያ ዞ    🖉 KD01</b> 5030 | :支給サブメニュ                 |                      |             |         |             | - 🗠 インターネット<br>  🗞 👧 籠      |                                 |

## <u>⑤対象月を選択</u>

| 処理名                | 称:高額療養費                 | 該当状況照会<br> | 被保険         | 者番号  |     | 性       | 59               | 生年月日         |            |                     |                     |
|--------------------|-------------------------|------------|-------------|------|-----|---------|------------------|--------------|------------|---------------------|---------------------|
| 検索<br>診療年。<br>被保険: | 月<br>者番号                |            | ~ [         |      |     |         |                  |              | 世帯番号       | 0000000<br><b>t</b> | 000868<br><b>東索</b> |
| 高額 表<br>選択         | 当状况一覧<br>診療年月<br>地方公共団体 | 被保険者番号     | 受診者<br>個人自相 | 世帯自扫 | 多数回 | 負担額     | 外来負担限度<br>世帯負担限度 | 外来支給額        | 貸付額<br>調整額 | 現物支給額               | 21年                 |
| d .                | 平成20年05月                |            |             |      |     | 76 455  | 0                | 0            | 0          | TAXE COLUE BA       | 51,85               |
| 1.                 |                         |            | 低工非         | 低工非  |     | 10,400  | 15,000           | 61, 455      | 0          | 9, 600              | 未                   |
| 2                  | 平成20年04月                |            | 低工非         | 低工非  |     | 87, 180 | 0                | 0<br>72, 180 | 0          | 9, 600              | 62,58<br>未          |
|                    |                         |            |             |      |     |         |                  |              |            |                     |                     |

| 075030:      | :高額度           | 養費                | 支給受付(受付)-            | Windows Internet   | Explorer     |              |                     |             |                        | _ 0                |
|--------------|----------------|-------------------|----------------------|--------------------|--------------|--------------|---------------------|-------------|------------------------|--------------------|
| tp://okk.tr  | re01.okl       | k-koui            | ki.local/Kouki/kouki | war/KD11S040EventA | iction.do    |              |                     |             |                        |                    |
| 縄県後          | <b>炎期</b> ί    | 高齢                | 诸医療広域                | 連合電算処理             | <b>Eシステム</b> |              |                     |             | 処理選択 業務選               | 択 ログアウト            |
|              |                |                   |                      |                    |              |              |                     |             | ログイン[広域連合事業            | [課08] K01-03       |
| し理名          | 称:高            | 額病                | 養費支給受付               | t(受付)              |              |              |                     |             |                        |                    |
|              |                |                   |                      |                    |              |              |                     |             |                        |                    |
|              |                |                   |                      | 初                  | 被保険者番号       |              | 性別                  | u 👘         | 生年月日                   |                    |
|              |                |                   |                      | (3                 | E所           |              |                     |             |                        |                    |
| 地方公式         | 共団体            |                   |                      |                    | 世帯           | 番号 【         |                     | 診療年月        | 平成20年04月               |                    |
| 受付售          | #6             |                   |                      |                    |              |              |                     |             |                        |                    |
| 受付日(         | (*) <i>(</i> * |                   | 4200901 平成2          | 0年9月1日 決           | 定日 🔘         | 4200930      | 平成20年9              | 月30日 支給日    |                        |                    |
| 支給額          | (              | $\mathcal{D}_{F}$ |                      |                    | 整額 🖉         |              |                     | 不支給理        |                        | 支給確定 🗌             |
| rta Esta el/ | 44.40          |                   |                      |                    |              |              |                     |             | - 9-                   |                    |
| 甲請者          | 16 112         |                   |                      |                    |              |              | 1/2 /10             |             |                        | 世帝貝選択              |
| 氏名(で)        |                |                   |                      |                    | f放           | 1未陳者との関      | II <sup>®</sup> (") |             | 10)理格元(*)              |                    |
| 1±1/1(**)    |                |                   |                      |                    |              |              |                     |             |                        |                    |
| レセフト         | 情報一            | <b>〕</b>          |                      |                    |              |              | the star            | <b>R</b> 40 |                        |                    |
|              | 該当             | 請求<br>入           | 状態                   | 文和 番 ち<br>医療機関     | 文和額          | 現初支和<br>償還支給 | 自担額                 | 支給日         | 支払方法(金融候関名)<br>名義人(力ナ) |                    |
|              |                | 平成                | 20年06月               | 200800025046       | 9, 600       | 62, 580      | 87, 180             |             |                        |                    |
| 1            | 9              | ス                 | 正当                   | 沖縄協同病院             |              | 9, 600       | 87, 180             | 平成20年08月29日 |                        |                    |
|              |                | 1 1               |                      | 1                  |              |              |                     |             | 1                      |                    |
|              |                |                   |                      |                    |              |              |                     |             |                        |                    |
| ++1/4-       | 18 10 /        | *)                |                      |                    |              |              |                     |             |                        |                    |
| 文化九          |                | 2                 |                      | → Ξ由 北浜田田          |              |              |                     |             | 교교의 모                  | 山座                 |
|              |                |                   | 金剛煖関                 | 玉鼎(徙民)             |              |              |                     |             |                        | 首連                 |
| 支払方法         | 法              |                   |                      |                    | <b>`</b>     |              |                     |             |                        |                    |
| 支払方法         | 法<br>号         |                   |                      | 名義人(カナ             | ->           |              |                     |             | (12)                   |                    |
| 支払方法         | 法<br>号         |                   |                      | 名義人(カナ             | -)           |              |                     | 申請書出力       |                        | 前画面                |
| 支払方法         | 号              |                   |                      | 名義人(カナ             | ->           |              |                     | 申請書出力       | (12)<br>確認             | 前画面<br>] _ [2] [2] |

- ◆ ①業務選択メニュー⇒ ②給付業務⇒ ③個人検索・支給サブメニュー⇒
   ④高額療養費⇒ ⑤対象月を選択⇒ ⑥受付
  - ⑦ 受付日(申請日)を入力します。例:4200901
  - ⑧ 決定日(申請月の末日)入力
     例:受付日が9月1日(4200901)ならば、
     決定日は9月30日(4200930)になります。
  - ⑨ 申請者情報(本人)を入力します。
  - ⑩ 連絡先(電話番号)を入力します。
     例:098-963-8013
     090-1111-111(携帯)
  - ① 口座情報を入力します。
  - 12 確認をクリックします。

※療養費と同様に⑦~⑪を入力し、確認⑫後、更新ボタンをクリックし完了です。

◆13の支出<u>未</u>の場合は、すべて受付処理が必要となります。

◆転入・転出者の取り扱い

住所異動のあった者に関しては、 対象月によっては、現在の市町村で申請受付ができません。

その場合、現在の市町村に申請(来庁)の際には、前住所地の市町村と連絡をとり、申請業務を行って下さい。

また、対象の市町村へ申請書を送付する等の処理をお願いします。 (被保者の負担軽減にご協力ください。)

他市町村から

申請書の送付を受けた市町村は、速やかに受付業務を行ってください。 受付日は、申請書に書かれた申請の日付で行ってください。 高額療養費申請受付手順書